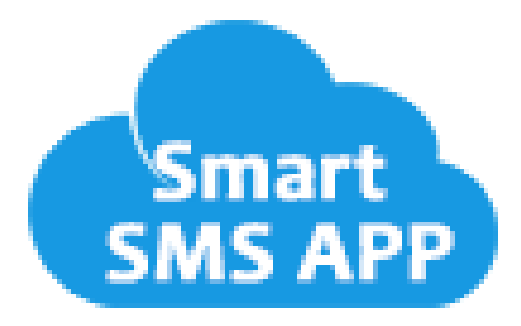

# **SMART SMS APP**

## Send Bulk SMS and SMS Chat View

# Table of Contents

## Contents

| SMS CHAT VIEW                       | 3 |
|-------------------------------------|---|
| SEND BULK SMS FROM OBJECT LIST VIEW | 5 |
| SETUP ASSISTANCE FROM VIDEOS        | 6 |
| Contact Us                          | 6 |
|                                     |   |

### **SMS CHAT VIEW**

You can chat directly from the respective object's record page. Click on **Setup**, then click on **Edit Object**.

| Setup             | Home      | Objec | t Manager 🗸                                  |                |             |                   |
|-------------------|-----------|-------|----------------------------------------------|----------------|-------------|-------------------|
| SETUP > O         | BJECT MAN | IAGER |                                              |                |             |                   |
|                   |           |       | 6 9 Y O MANG                                 |                |             |                   |
| Details           |           |       | Lightning Record<br>1 Items, Sorted by Label | Pages          |             |                   |
| Fields & Relation | ships     | - 1   | LABEL                                        | ORG DEFAULT    | APP DEFAULT | OTHER ASSIGNMENTS |
| Page Layouts      |           | - 1   | Contact Record Page                          | Desktop, Phone |             |                   |
| Lightning Record  | d Pages   |       |                                              |                |             |                   |

In the next page click **Lightening Record Page**, then click on the Object Record Page and click **Edit** button.

Then search SMS Conversation component and drag it and place it in the layout and save it.

| Tightning App Builder            | Contact Reco                                                                      | ord Page                                                                                                    |
|----------------------------------|-----------------------------------------------------------------------------------|----------------------------------------------------------------------------------------------------|
| 50 % 0                           | Desktop   Shrink To View  C Refresh                                               |                                                                                                    |
| Components                       | Contact<br>Anish Sinha Testing A                                                  | + Rollow New Case New Note Submit for Approval                                                                                     |
| Q sms Ø ♥                        | Ella Account Name Phone (2) V Email Contact Openar<br>                            |                                                                                                    |
| ✓ Standard (0)                   | Related Details News Chat                                                         | Activity Chatter                                                                                                    |
| ✓ Custom (0)                     | We found no potential duplicates of this contact.      Opportunities (0)      New | New Task Log a Call New Event Email Oreate a task.                                                                                 |
| ✓ Custom - Managed (5)           | Cases (0) Now                                                                     | Filters All time - All activities - All types 🛛 🖣<br>Befresh - Expand All - View All                                               |
| Incoming SMS Notification        | Notes & Attachments (0) Upload Files                                              | V Upcoming & Overdue<br>No next steps.                                                                                             |
| SendBulkSMS     SMS Conversation | C Uplind Files                                                                    | To get things moving, add a task or set up a meeting.<br>No past activity. Past meetings and tasks marked as done show up<br>here. |
| 🗲 SMSTemplate                    | Campaign History (0) Add to Campaign                                              |                                                                                                    |
| SMSUsingReport                   |                                                                                   |                                                                                                    |

In the contact page you can see the chat conversation view now.

| Conta<br>Test | ct<br>Dev 👗                  | ,,,,,,,,,,,,,,,,,,,,,,,,,,,,,,,,,,,,,,, |                                    |                             |                         |                        |                  |       |                    | naporta 🗸           | Chatter |
|---------------|------------------------------|-----------------------------------------|------------------------------------|-----------------------------|-------------------------|------------------------|------------------|-------|--------------------|---------------------|---------|
| ltie          | Account Name<br>Girikon Inc. | Phone (2<br>(405) 5                     | <sup>2)</sup> ▼<br>;43-2785        | Emali                       | Contact                 | : Owner<br>Ish Sinha 🖈 |                  |       |                    |                     |         |
| Related       | Details                      | News                                    | Chat                               |                             |                         |                        |                  |       |                    |                     |         |
| 💄 Me          |                              |                                         | -1                                 |                             |                         |                        |                  | USA ( | ) ‡                | Switch To Wh        | atsapp  |
|               |                              |                                         |                                    |                             |                         | Wednesd                | ay, May 20, 2020 |       |                    |                     | -       |
|               | ers                          |                                         |                                    |                             |                         |                        |                  |       | Test<br>01:05      | SMS From Report     | Ŀ       |
|               |                              |                                         |                                    |                             |                         |                        |                  |       | Hello S<br>02:40 A | MS from remport     | ÷       |
|               |                              | Hello<br>06:01                          | (2111111111110)<br>AM              |                             |                         |                        |                  |       |                    |                     |         |
|               |                              | Say somethin                            | ìg                                 |                             |                         |                        |                  |       |                    | <i>№ §</i> <b>⊜</b> |         |
|               |                              | Characters Le<br>160 Character          | ft: 160 , Segme<br>rs = 1 Segment, | ents : 0 To<br>Max-Length = | tal Character:<br>1550. | s: 0                   |                  |       |                    |                     |         |

- Go to App Launcher and under All Items, click the object for which you have created SMS configuration.
- Then select the list view based on your requirement.
- You will see the records based on the list view selected and Send Bulk SMS button.
- Now, select the records to whom you want to send SMS and then click on Send Bulk SMS button.

| :              | Sma         | rt SMS App                                                 | Home                                     | SMS A       | dmin         | Bulk SMS        | SMS His         | tory 🗸 | OptOuts    | ✓ More                    | e 🔻              |
|----------------|-------------|------------------------------------------------------------|------------------------------------------|-------------|--------------|-----------------|-----------------|--------|------------|---------------------------|------------------|
| (              | Conta<br>My | acts<br>Contacts 🔻                                         |                                          | 2/1/6-1     | И( //        |                 | New             | Import | Add to (   | Campaign                  | -                |
|                |             |                                                            |                                          |             |              |                 |                 | -      | <b>.</b> . | Const Line                | F11              |
| iter           | ns • Sorte  | ed by Name • Upd                                           | lated a few se                           | econds ago  |              |                 |                 |        |            | Send Bull                 | c SMS            |
| iter           | ns • Sorte  | NAME <b>1</b><br>NAME <b>1</b><br>Harry Potter             | ACCC                                     | OUN V       | TITLE        | e 🗸 pho         | NE              | ✓ EM   | AIL V C    | Send List                 | k SMS            |
| iter<br>1<br>2 | ns • Sorte  | NAME <b>1</b><br>NAME <b>1</b><br>Harry Potter<br>Jane Doe | lated a few se<br>ACCC<br>Saket<br>Saket | OUN V<br>Co | TITLE<br>Mr. | : ∨ РНО<br>+146 | NE<br>593605499 | V EM   | AIL V C    | Send Bulk<br>Anib<br>Anib | <pre>small</pre> |

• For sending SMS, select From Number, select Template or you can enter SMS text and upload an image or provide publicly accessible file URL in the SMS and then click on Send button.

| MS will be sent to selected records from<br>or sending bulk SMS to all records in the | m the List View having valid "TO" number. SMS is not sent<br>he Object, please use "Bulk SMS" TAB. | to records marked "OPT OUT". |               |              |
|---------------------------------------------------------------------------------------|----------------------------------------------------------------------------------------------------|------------------------------|---------------|--------------|
| From Number                                                                           | Upload an Image                                                                                    | S.NO.                        | CONTACT NAME  | TO NUMBER    |
| +14059902111                                                                          | •                                                                                                  | 1                            | Shelley Major | +14734567396 |
| Select Template                                                                       | 1 Upload Image                                                                                     | 2                            | Peter Doe     | +15734567396 |
| SMS Template Contact                                                                  | ÷                                                                                                  |                              |               |              |
| SMS Text which will be sent                                                           | OR                                                                                                 |                              |               |              |
| Hi {!Contact.FirstName}                                                               | Provide publicly accessible file URL                                                               |                              |               |              |
| Welcome !!                                                                            | Publicly Accessible URL                                                                            |                              |               |              |
| Thanks & Regards                                                                      |                                                                                                    |                              |               |              |
|                                                                                       |                                                                                                    |                              |               |              |

How to display Send Bulk SMS button on object list view?

If Send SMS button is not available in the Object List view, then go to click the setup icon and click the edit object option. Now, go to Search Layout of that object and edit List view. In the Custom Buttons section, move Send Bulk SMS from Available Buttons to Selected Buttons and then save it.

#### **SETUP ASSISTANCE FROM VIDEOS**

- 1) Smart SMS APP Quick Setup Full setup and send SMS in less than 10 minutes!!! https://www.youtube.com/watch?v=IBqvdnujRVw
- Conversation view and Inbound message in Smart SMS app <u>https://www.youtube.com/watch?v=Lu1amPH6jVM</u>
- Reply from Email to a sent SMS from Smart SMS app <u>https://www.youtube.com/watch?v=vZDBPs1-ym4</u>
- 4) Purchasing License of Smart SMS app https://www.youtube.com/watch?v=3tfC59pwBq0
- 5) Post Purchase Twilio Integration in Smart SMS app https://www.youtube.com/watch?v=GClhNqc\_K8A
- 6) Post Purchase Messagebird Integration in Smart SMS app <u>https://www.youtube.com/watch?v=\_BM6lj1zi1g</u>
- 7) Post Purchase Vonage Integration in Smart SMS app <u>https://www.youtube.com/watch?v=Qnh9dsNtGbA</u>

Youtube Channel link for Advanced Features https://www.youtube.com/channel/UCuS88eCixJrwUk9DmODMxMQ/videos

Contact Us

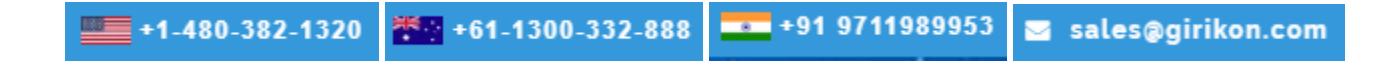